## User Guide

## I. System Requirements

- 1. UNIX or Linux operating system
- 2. jdk1.3.1 for unix/linux operating system
  - 1) Go to <u>http://java.sun.com</u>
  - 2) Select jdk1.3.1 for unix/linux operating system
  - 3) Click button for download
  - 4) Run setup program and follow instructions for installation. Normally put it in directory: */usr/bin/java*
- 3. Exceed: If you have a windows machine, you need X window System to see the tree generated by java program. You can download it from <u>http://depot.berkeley.edu/software/index.html#XWindowSystem</u>

## II. Installation

- 1. Create basic webpage and directories:
  - 1) Create a directory called *public\_html*
  - 2) Under the *public\_html* directory, create a file called *index.html*.You will have a basic webpage.
  - 3) Under directory *public\_html*, create two directories called *blast* and *cgi-bin*.
  - 4) Under directory *public\_html*, create directories with name of organisms that you want to use (eg, *drosophila, celegans, mouse, zebrafish, xenopus.*)

For *blast* and those 5 organisms, you can either download by following the instructions below, or send e-mail to <u>lyan@socrates.berkeley.edu</u> for \*.tgz files (totally 111.8M)

- 2. Download blast and organisms' protein database:
  - 1) Blast:
    - i. Under your blast directory: enter command:

ftp <u>ftp.ncbi..nih.gov</u>

ii. Login as anonymous and type following commands:
*cd blast cd* executables
*get blast.linux.tar.Z*

The download will take one to two minutes.

iii. In your blast directory, type:

tar xzvf blast.linux.tar.Z

You will get all tools of blast, such as *blastall* and *fastacmd*.

- 2) Organisms:
  - i. In your linux ssh: type netscape &
  - ii. Go to http://www.ncbi.nlm.nih.gov/Entrez/

At option "*search*": select "*protein*". At "*for*": input organism name you need. Then click "*limits*" and select "*organism*". Click "*go*", you will find a webpage showing records of this organism.

At option "*display*", select "*FASTA*" and click "*save*". You will be asked which directory you want to save it, save it under the organism you searched, with extension *.faa* 

- iii. After finish download, under that organism directory (eg, *drosophila*) type: ../blast/formatdb –p T –i drosophila.faa –o T
- iv. Repeat above steps for each organism.
- 3) Change the permission of cgi-bin: *chmod* 777 *cgi-bin*
- Go to directory *cgi-bin*, download and unzip bp.tgz, which has 5 files: *.htaccess*, *blast.htm*, *blast.cgi*, *bp.pl9*, *tree*; and javacode.zip, which 6 files: *Metric.java*, *Phylogenetics.java*, *intree.java*, *OrthoTable.java*, *dismat2.java* and *newtree.java*.
- Put this file called .htaccess in your public\_html directory: Order allow, deny allow from all
- Now open your webpage and go to *cgi-bin/blast.htm*, you should find a webpage similar to this one: <u>http://sahara.lbl.gov/~lyan/cgi-bin/blast.htm</u>
- 6. Fill in form and press the "submit" button when done. For example inputs, check *sample\_input.txt*
- 7. After pressing the "submit" button and allow the programs finish, you will find those files in your *cgi-bin* directory:

org.file.txt Proteinsequences Proteinnames Pathwayname threshold gabe.txt \*.seq \*\_out

8. Run exceed and enter the command: *perl tree* A phylogenetic tree will show up.